# Skype Web Camera

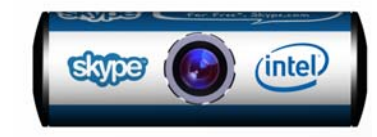

# **Quick Start**

#### Installing Software

Do not connect your Webcam to your computer before installing the drivers.

- Insert the Installation CD into your CD-ROM 1. drive. Your CD should start automatically. If it does not, follow the steps below:
  - Ŧ Click My Computer icon on your desktop.
  - Right-click the CD-ROM/DVD-ROM drive Ŧ icon, and then click Autoplay.
- Click Install Driver and follow the instructions on 2. screen to complete the installation.

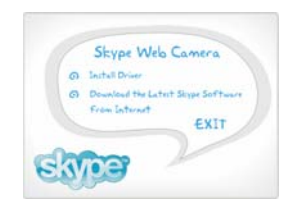

When installation is finished, Connect Skype Webcam now dialog box will appear, Click the Ok button.

#### Installing Hardware

1. Stick the small metal strip on the top of your PC monitor so that the Webcam can be magnetically positioned on it. Then turn the adjustable focus ring to get good focus.

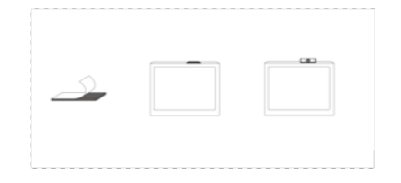

2. Connect your Webcam's USB cable to an available USB port on your computer.

- 3. Windows<sup>®</sup> automatically detects the device.
  - For Windows XP P
  - æ and Windows 2000

3.1 When the Found New Hardware W dialog box appear

| o. i Willow allo i Galla |                                                                                                    |
|--------------------------|----------------------------------------------------------------------------------------------------|
| New Hardware Wizard      | Welcome to the Found New<br>Hardware Witard                                                                                                    |
| dialog box appears, se-  | Visite disactive and added the set of added to have by<br>adding an one contained and the set of added to have<br>any instance (space role) are particular (the area<br>the instance (space role) are particular (the area<br>freed on article and the set of the set of the set |
| lect No, not this time   | Carl Marketon Lamond in Vinden Cardina in send in<br>Annual<br>Charles and an Annual<br>Charles and and their cardinal cardinal                                                                                                    |
| then click the Next      | A Build State                                                                                                    |
| button.                  | THE DEL STORE                                                                                                    |

3.2 Select Install the software automatically (Recommended) and then click the Next button.

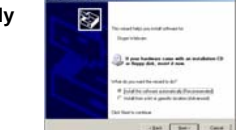

3.3 Follow the instructions to finish the installation.

# **Download the Latest Skype Software**

If you have not installed Skype software you may come back to the Skype Web Camera dialog box. Click Download the Latest Skype Software from Internet. Your Internet Explorer will automatically connect to the web: http://www.skype.com. If Internet connection is not available, you may see a **Network** Error warning message. Please check your network connection.

| Can not open the Skype software download page, Please check your network or proxy settings first. |
|---------------------------------------------------------------------------------------------------|
| CK                                                                                                |
|                                                                                                   |

## Verifying the Installation

1. Right-click the My Computer icon on your desktop.

2. In the menu that appears, click Properties. In the System Properties dialog box, click the Hardware tab. Click the Device Manager button.

3. Click the plus (+) sign next to the Imaging Device icon. The entries appear.

## For Windows<sup>®</sup> XP users

At the time of this product's release, Microsoft strongly encouraged companies to submit their hardware solutions for certification. If a hardware device driver is not submitted. or

does not qualify, for Microsoft certification, a warning message similar to the one shown here appears. You may see the message

when installing the driver. If you do, you may choose to click Continue Anyway button. Skype has tested this driver on

Windows XP, and it does not impair or destabilize your computer.

| Show)                                                        |                                                                                                    |
|--------------------------------------------------------------|----------------------------------------------------------------------------------------------------|
| Course of the second                                         | /wbCan                                                                                                    |
| Name and a                                                   | accept to backness ( any classing to ready its con-<br>teres of P () all one relation to contents a secondary                                                                                                    |
| Continue<br>or devel<br>officer of<br>continue<br>particular | ing your installation of this software of<br>delice the connect operation of poor sy-<br>mediately or in the follow. Microsoft<br>math that you stug this installation on<br>the hardware results for software the<br>Windows Luga testing. |

## For Windows 2000<sup>®</sup> users

The minimum System Requirement is DirectX 8.0. When a Digital Signature Not Found dialog box appears, click the Yes button and follow the instructions on screen to finish installation. Caution: This product contains a magnet. Please use with care, do not place close to a magnetic media.

This device complies with part 15 of the FCC Rule. Operation is subject to the following two conditions:

- (1) This device may not cause harmful interference, and
- (2) this device must accept any interference received, including Interference that may cause undesirable operation.

#### Caution :

the user that changes or modifications not expressly approved by the party responsible for compliance could void the user's authority to operate the equipment. In cases where the manual is provided only in a form other than paper, such as on a computer disk or over the Internet, the information required by this section may be included in the manual in that alternative form, provided the user can reasonably be expected to have the capability to access information in that form.

This equipment has been tested and found to comply with the limits for a Class B digital device, pursuant to Part 15 of the FCC Rules. These limits are designed to provide reasonable protection against harmful interference in a residential installation. This equipment generates, uses and can radiate radio frequency energy and, if not installed and used in accordance with the instructions, may cause harmful interference to radio communications. However, there is no guarantee that interference will not occur in a particular installation. If this equipment does cause harmful interference to radio or television reception. which can be determined by turning the equipment off and on, the user is encouraged to try to correct the interference by one or more of the following measures: -- Reorient or relocate the receiving antenna. -- Increase the separation between the equipment and

- receiver.
- -- Connect the equipment into an outlet on a circuit different from that to which the receiver is connected.
- -- Consult the dealer or an experienced radio/TV technician forhelp.